# SMC7008ABR Barricade Broadband Router

## Installation Instructions

**SPECIAL NOTE:** Part F – Adjusting MTU Value. This procedure MUST be followed in order to prevent chronic disconnections of the VPN tunnel!

### Part A – General Setup

- 1. Open your Web browser and enter the following in the "Address" field: http://192.168.2.1
- 2. The Barricade login screen will appear. Leave the password field empty and click on "login".

| SINC<br>Networks | ^ |
|------------------|---|
| Login Screen     |   |
| Password :       |   |
| Login Cancel     |   |
|                  |   |
|                  |   |
|                  |   |
|                  |   |

3. On the main page of the Barricade Web console, click "Setup".

| SINC<br>Networks |                                                                                                    | ~ |
|------------------|----------------------------------------------------------------------------------------------------|---|
| <u>Setup</u>     | <u>Setup</u><br>Setup your Barricade for use or change your setting.                               |   |
| <u>Status</u>    | <u>Status</u><br>Check your connection to the Internet and the status of your Barricade.           |   |
| <u>Tools</u>     | <u>Tools</u><br>Perform a system test, reset your Barricade, and more with the Home Gateway tools. |   |
| <u>Help</u>      | Help<br>Get answers to commonly asked questions about the Barricade.                               |   |
| LogOut           |                                                                                                    | X |

4. The Barricade's automated setup process will take you through each step for setting up your Barricade. Click "Enter" to start the process.

| Networks                                                      | <u>Main</u>                                                    | Setup                                                                                 | <u>Status</u>                                                                     | <u>Tools</u>                                                     | <u>Help</u>   |   |
|---------------------------------------------------------------|----------------------------------------------------------------|---------------------------------------------------------------------------------------|-----------------------------------------------------------------------------------|------------------------------------------------------------------|---------------|---|
| <u>Change Password</u>                                        | Setup                                                          |                                                                                       |                                                                                   |                                                                  |               |   |
| Set Time Zone<br>LAN<br>DHCP Address Mapping                  | The Barricade setu<br>cable or DSL mode<br>Be sure to click EN | p will allow you to configu<br>m. Click on the navigatior<br>ITER after you have comp | re your Barricade for us<br>n menu on the left to ch<br>Ileted your settings on e | e with the 56K modem,<br>ange individual settings.<br>each page. | ISDN TA, or a |   |
| WAN<br>DHCP<br>DHCP(BP)<br>Fixed IP<br>PPP0E<br>Modem<br>PPTP |                                                                |                                                                                       | Click E                                                                           | NTER to continue.                                                | TER           |   |
| DNS<br>Advanced Settings<br>Firewall<br>Virtual Server        |                                                                |                                                                                       |                                                                                   |                                                                  |               | ~ |
| <                                                             |                                                                |                                                                                       |                                                                                   |                                                                  |               | > |

5. In the "Change Password" screen type lower-case "galileo" in the "New Password" field. Confirm this entry by entering the lower-case "galileo" again in the "Re-enter Password for Verification" field.

| SMC <sup>*</sup><br>Networks                                                                                  | <u>Main</u>                                                                                                    | <u>Setup</u>                                                                                                    | <u>Status</u>                                     | <u>Tools</u>           | <u>Help</u> |
|----------------------------------------------------------------------------------------------------|----------------------------------------------------------------------------------------------------|----------------------------------------------------------------------------------------------------|---------------------------------------------------|------------------------|-------------|
| Change Password                                                                                               | Setup   Change P                                                                                                    | assword                                                                                                    |                                                   |                        |             |
| Set Time Zone<br>LAN<br>DHCP Address Mapping<br>WAN<br>DHCP<br>DHCP(BP)<br>Fixed IP<br>PPP0E<br>Modem<br>PPTP | To change your adi<br>password twice. If y<br>(The unit ships without<br>Current Password<br>New Password<br>Re-Enter Password | ninistrative password, ente<br>/ou do not require a passw<br>a set password)<br>}-12 Characters)<br>I for Verification | er your existing password a<br>rord, leave blank. | and then enter the new |             |
| DNS<br>Advanced Settings<br>Firewall<br>Virtual Server                                                        |                                                                                                    | Clic                                                                                                    | k ENTER to save settings                          | and continue.          | ×           |

- 6. Click "Enter" to complete this step.
- 7. Select your time zone from the list and click "Enter".

| SINC.<br>Networks                                            | <u>Main</u>      | <u>Setup</u>                  | <u>Status</u>             | <u>Tools</u>       | Help |
|--------------------------------------------------------------|------------------|-------------------------------|---------------------------|--------------------|------|
| Change Password                                              | Setup   Set Time | Zone                          |                           |                    |      |
| <u>Set Time Zone</u>                                         | Please choose yo | ur local time zone. This will | only be required during y | our initial setup. |      |
| L <u>AN</u><br>DHCP Address Mapping                          | Enter Time Zone  | (GMT-06) Central Time (I      | JS & Canada)              | ¥                  |      |
| WAN                                                          | 🗹 Enable Dayligh | nt Saving                     |                           |                    |      |
| DHCP<br>DHCP(BP)<br>Fixed IP                                 | From APR 🔽~      | 10 🕶 To OCT 🛩~ 26             | *                         |                    |      |
| PPPoE<br>Modem<br>PPTP                                       |                  | с                             | lick ENTER to save settir | gs and continue.   |      |
| <u>DNS</u>                                                   |                  |                               |                           |                    |      |
| <mark>Advanced Settings</mark><br>Firewall<br>Virtual Server |                  |                               |                           |                    | ~    |
| <                                                            |                  |                               |                           |                    | >    |

8. The LAN screen is where you configure the Local Area Network settings of your Barricade. Unless you have an existing network with Domain information there is no reason to change these settings. Click "Enter" to complete this step.

| SIMC <sup>®</sup><br>Networks                                                                      | <u>Main</u>                                                | <u>Setup</u>                                    | <u>Status</u>            | <u>Tools</u>      | <u>Help</u> | ^ |
|----------------------------------------------------------------------------------------------------|------------------------------------------------------------|-------------------------------------------------|--------------------------|-------------------|-------------|---|
| <u>Change Password</u><br><u>Set Time Zone</u><br>L <u>AN</u><br>DHCP Address Mapping              | Setup   LAN<br>IP address<br>IP Subnet Mask<br>DHCP Server | : 192 . 168<br>: 255.255.255.0<br>: • Enabled • | 2 . 1<br>Disabled        |                   |             |   |
| WAN<br>DHCP<br>DHCP(BP)<br>Fixed IP<br>PPPoE                                                       | Lease Time (seo)<br>IP address pool                        | : Forever 💌                                     |                          |                   |             |   |
| <u>Modem</u><br><u>PPTP</u><br><u>DNS</u>                                                          | Start IP<br>End IP                                         | : 192 . 168 . 2<br>: 192 . 168 . 2              | 2 2                      |                   |             |   |
| Advanced Settings<br>Firewall<br>Virtual Server<br>Special Application<br>Client Filtering<br>Misc | Domain Name                                                | Click ENTER to s                                | ave settings and continu | e. <b>(ENTER)</b> |             | ~ |

9. At this point the LAN side of your Barricade is configured. The next step is to configure it for the Internet connection with the information provided by your ISP.

| SMC<br>Networks                                                                                                    | <u>Main</u>                              | <u>Setup</u>              | <u>Status</u>                                     | <u>Tools</u>             | <mark>Help</mark> ≜ |
|----------------------------------------------------------------------------------------------------|------------------------------------------|---------------------------|---------------------------------------------------|--------------------------|---------------------|
| <u>Change Password</u>                                                                                                | Setup   DHCP Addre                       | ess Mapping               |                                                   |                          |                     |
| Set Time Zone<br>LAN<br>DHCP Address Mapping<br>DHCP<br>DHCP<br>DHCP(BP)<br>Fixed IP<br>PPPOE<br>Modem<br>PPTP<br>DNS | DHCP MAC to IP<br>Mapping List<br>(none) | < <add<br>Remove</add<br> | MAC Address: IP Address:<br>:<br>:<br>Click ENTER | to save settings and con | tinue. <b>ENTER</b> |
| Advanced Settings<br>Firewall<br>Virtual Server<br>Special Application<br>Client Filtering<br>Misc                    |                                          |                           |                                                   |                          | ×                   |

10. This screen needs to be configured in order to "RESERVE" an IP address for the Focalpoint Print Manager.

Note: To complete this section we will need to obtain the MAC address or Physical Address of the network interface card on the FPM machine. How this is

accomplished will depend of the Operating System that is running on the FPM workstation.

• If the OS is Windows NT4, Windows 2000 or windows XP: START->RUN->CMD to start a DOS window.

Type IPCONFIG /ALL at the DOS prompt.

• If the OS is Windows 9.x including ME:

START->RUN->WINIPCFG /ALL

| C:\WINDOWS\System32\cmd.exe                                                                                                    | . 8  | × |
|----------------------------------------------------------------------------------------------------|------|---|
| Microsoft Windows XP [Version 5.1.2600]<br>(C) Copyright 1985-2001 Microsoft Corp.                                                                                                    |      |   |
| C:\Documents and Settings\Gordon McHenry.CONSULTING>ipconfig /all                                                                                                    |      |   |
| Windows IP Configuration                                                                                                    |      |   |
| Host Name : gsmxp1<br>Primary Dns Suffix :<br>Node Type : Hybrid                                                                                                    |      |   |
| WINS Proxy Enabled No                                                                                                    |      |   |
| Ethernet adapter {CCEB451A-79CF-4D81-8232-F762276A8505}:                                                                                                    |      | - |
| Connection-specific DNS Suffix .:<br>Description Nortel IPSECSHM Adapter - Packet<br>eduler Minimort                                                                                                    | Sc}  |   |
| Physical Address                                                                                                    |      |   |
| IP Âddress                                                                                                    |      |   |
| Ethernet adapter Local Area Connection:                                                                                                    |      |   |
| Connection-specific DNS Suffix .: WorkGroup<br>Description Xircom CardBus Ethernet 100 + Mod<br>56 (Ethernet Interface)                                                                                                    | lem  |   |
| 30       CLOBERTAGE       : 00-10-A4-E7-3F-99         Dhcp Enabled.       : Yes         Autoconfiguration Enabled.       : Yes         IP Address.       : 192.168.2.40         Subnet Mask.       : 255.255.05         Default Gateway       : 192.168.2.1         DHCP Server       : 192.168.2.1         DHS Servers       : 192.168.2.1         DNS Servers       : 192.168.2.1         DNS Servers       : 192.168.2.1         DNS Servers       : 192.168.2.1         DNS Servers       : 192.168.2.1         DNS Servers       : 192.168.2.1         DNS Servers       : 192.168.2.1 | .7 A | ł |
| Lease Expires Monday, January 18, 2038 9:14:07                                                                                                    | PM   |   |
| C:\Documents and Settings\Gordon McHenry.CONSULTING>                                                                                                    |      |   |
|                                                                                                    |      |   |

- C. Write down the Physical Address to be used in the next step.
- D. You will need to select a specific address from the group of addresses previously defined in Step 8 above and enter it here. This address needs to be

within the range of 192.168.2.2 - 192.168.2.40. The preference is to keep it simple and select the first available address (192.168.2.2).

| SMC<br>Networks                                                                                                    | <u>Main</u>                              | <u>Setup</u>              | <u>Status</u>                                                      | <u>Tools</u>                        | Help                  |  |
|----------------------------------------------------------------------------------------------------|------------------------------------------|---------------------------|--------------------------------------------------------------------|-------------------------------------|-----------------------|--|
| <u>Change Password</u>                                                                                                    | Setup   DHCP Addr                        | ess Mapping               |                                                                    |                                     |                       |  |
| Set Time Zone<br>LAN<br>DHCP Address Mapping<br>WAN<br>DHCP<br>DHCP(BP)<br>Fixed IP<br>PPDeE<br>Modem<br>PPTP<br>DNS<br>Advanced Settings<br>Firewall<br>Virtual Server<br>Special Application<br>Client Filtering<br>Misc | DHCP MAC to IP<br>Mapping List<br>(none) | < <add<br>Remove</add<br> | MAC Address: IP Address<br>0010a4e73f99 : 192.168.2<br>Click ENTER | :<br>2<br>? to save settings and co | ontinue. <b>ENTER</b> |  |
|                                                                                                    |                                          |                           |                                                                    |                                     |                       |  |

E. Click on the "Add" button to select this information.

| Change Password       Setup   DHCP Address Mapping         Set Time Zone       DHCP MAC to IP Mapping         List       District Contract of the contract of the contract of th | Change Password Setup   DHCP Address Mapping   Let Time Zone DHCP MAC to IP Mapping   AN DHCP MAC to IP Mapping   HCP Address Mapping 001004/e73/99:192.168.2.2   VAN MAC Address: IP Address:   HCP Remove :                                                                                                    |
|----------------------------------------------------------------------------------------------------|----------------------------------------------------------------------------------------------------|
| Set Time Zone DHCP MAC to IP Mapping   LAN DITLP Address Mapping   DHCP Address Mapping DITLP Address:   IP Address: IP Address:   WAN IP Address:   DHCP Remove   Click ENTER to save settings and continue. ENTER                                                                                                    | List     AN   HCP Address Mapping   UHCP Address Mapping     Image: Content of the state of the state of the sta |
| PPPoE<br>Modem<br>PPTP<br>DNS<br>Click ENTER to save settings and continue.                                                                                                    | PPDE       Modern       PPTP       NS       dvanced Settings<br>inewall<br>intual Server<br>joecial Application<br>lise       LogOut                                                                                                    |
|                                                                                                    | Irewall<br>pecial Application<br>lient Filtering<br>fisc<br>LogOut                                                                                                    |

F. Click on ENTER to finish this step.

11. Under Advanced Settings click Virtual Server. Type the same reserved IP address that was input in step 10 for the FPM workstation, type **5069** for the private and public port number and choose **TCP** for the type. Click **Enter**.

| 🖉 Setup   Advanced Settings                                | Virtual Server - Mi      | crosoft Internet Ex | plorer       |             |             | _ 🗆 ×     |
|------------------------------------------------------------|--------------------------|---------------------|--------------|-------------|-------------|-----------|
| <u>File E</u> dit <u>V</u> iew F <u>a</u> vorites <u>I</u> | [ools <u>H</u> elp       |                     |              |             |             |           |
| $\leftarrow$ , $\Rightarrow$ , $\otimes$                   | A                        | 6                   | I 🖉 -        | <b>e b</b>  | . 📃         |           |
| Back Forward Stop                                          | Refresh Home             | Search Favorites    | History Mail | Print Edit  | Discuss     |           |
| Address @ http://192.168.2.1:88/                           | 'setup_virtualserver.htr | 0                   |              |             | <u> </u>    | o Links " |
|                                                            | Main                     | Set                 | In           | Status      | Tools       | Ê         |
| Networks                                                   | man                      | <u></u>             | a pa         | otatas      | 10013       |           |
|                                                            |                          |                     |              |             |             |           |
| Change Password                                            | Setup   Advar            | iced Settings   Vi  | rtual Server |             |             |           |
| Set Time Zone                                              | Enter the inform         | nation you want.    |              |             |             |           |
|                                                            |                          | Private IP          | Private Port | Туре        | Public Port |           |
| LAN<br>DHCP Address Manning                                | 1. 192.                  | 168. 2. 2           | 5069         | ⊙ TCP O UDP | 5069        |           |
|                                                            | 2. 192.                  | 168. 2.             |              | ⊙ TCP O UDP |             |           |
| WAN<br>DHOD                                                | 3. 192.                  | 168. 2.             |              | ⊙TCP OUDP   |             |           |
| DHCP(BP)                                                   | 4. 192.                  | 168. 2.             |              | ⊙TCP OUDP   |             |           |
| Fixed IP                                                   | 5. 192.                  | 168. 2.             |              | ⊙TCP OUDP   |             |           |
| Modem                                                      | 6. 192.                  | 168. 2.             |              | ⊙TCP OUDP   |             |           |
| PPTP                                                       | 7. 192.                  | 168. 2.             |              | ⊙TCP OUDP   |             |           |
| DNS                                                        | 8. 192.                  | 168. 2.             |              | ⊙TCP OUDP   |             |           |
|                                                            | 9. 192.                  | 168. 2.             |              | ⊙TCP OUDP   |             |           |
| Advanced Settings<br>Firewall                              | 10. 192.                 | 168. 2.             |              | ⊙TCP OUDP   |             |           |
| Virtual Server                                             | 11. 192.                 | 168. 2.             |              | ⊙ TCP O UDP |             |           |
| Special Application<br>Client Filtering                    | 12. 192.                 | 168. 2.             |              | ⊙TCP OUDP   |             |           |
| <u>UPnP</u>                                                | 13. 192.                 | 168. 2.             |              | ⊙TCP OUDP   |             |           |
| Misc                                                       | 14. 192.                 | 168. 2. 🦲           |              | ⊙ TCP O UDP |             |           |
| LogOut                                                     | 15. 192.                 | 168. 2.             |              | ⊙ TCP O UDP |             | -         |
|                                                            |                          |                     |              |             |             | F         |
| 1 <b>2</b>                                                 |                          |                     |              |             | Internet    |           |

- 12. The next few steps will be to configure the Barricade router for Internet access. There are generally two different configurations used by most ISP's.
  - If you use a DSL Modem your ISP probably requires you to manually enter your TCP/IP settings. If you have a DSL connection or if you know you use a Static IP address please move to "**Part B Configuring Your Barricade for Static IP Address**".
  - If you connect to the Internet using a Cable Modem your ISP provider probably used DHCP to issue an IP address to you. If you use a cable modem or you know that the ISP uses dynamic IP address please move to **"Part C Configuring Your Barricade for a Dynamic IP Address**.

## Part B – Configuring Your Barricade for Static IP Addressing.

1. Select "Static IP Address" and click on "More Configuration"

| SMC <sup>®</sup><br>Networks                                                  | <u>Main</u>                   | <u>Setup</u>       | <u>Status</u>                 | <u>Tools</u>                                                   | <u>Help</u> |
|-------------------------------------------------------------------------------|-------------------------------|--------------------|-------------------------------|----------------------------------------------------------------|-------------|
| <u>Change Password</u><br>Set Time Zone                                       | Setup   WAN<br>Choose Interne | et Connection Type | llsage                        |                                                                |             |
| <u>LAN</u><br>DHCP Address Mapping                                            | о<br>р                        | ynamic IP Address  | Obtain                        | an IP address automatically.                                   |             |
| WAN<br>DHCP                                                                   | O D,                          | ynamic IP Address  | Obtain<br>(Austra             | an IP address automatically.<br>lia BigPond ISP)               |             |
| DHCP(BP)<br>Fixed IP<br>PPPoF                                                 | ⊙ S                           | tatic IP Address   | ISP as:<br>Some I             | signs you a static IP address.<br>SPs require the use of PPPoE | :           |
| Modem<br>PPTP                                                                 | 0 P                           | ial-up on Demand   | to conr<br>Use an<br>the Inte | ect to their services.<br>external modem to connect to         | 2           |
| <u>DNS</u><br>Advanced Settings                                               | 0 Р                           | РТР                | Some I<br>connec              | SPs require the use of PPTP t<br>t to their services.          | to          |
| Firewall<br>Virtual Server<br>Special Application<br>Client Filtering<br>Misc | ĺ                             | More Configuration |                               |                                                                |             |
| <                                                                             |                               |                    |                               |                                                                | >           |

2. Enter the IP Address, subnet mask and gateway provided to you by your ISP in the appropriate fields. Click "Enter" when finished.

| SINC <sup>®</sup><br>Networks                                      | Main                  | <u>Setup</u>           | <u>Status</u>          | <u>Tools</u>   | <u>Help</u> |   |
|--------------------------------------------------------------------|-----------------------|------------------------|------------------------|----------------|-------------|---|
| <u>Change Password</u>                                             | Setup   WAN   Fixed   | IP                     |                        |                |             |   |
| <u>Set Time Zone</u>                                               | Has your Internet Sen | rice Provider given yo | u an IP address and Ga | teway address? |             |   |
| L <u>AN</u><br>DHCP Address Mapping                                | IP address assigned b | y your ISP 64          | . 204 . 47 . 19        | 4              |             |   |
| WAN<br>DHCP<br>DHCP(RP)                                            | Subnet Mask           | 255                    | . 255 . 255 . 24       | 8              |             |   |
|                                                                    | ISP Gateway Address   | 64                     | . 204 . 47 . 19        | 3              |             |   |
| Modem<br>PPTP                                                      |                       | Click ENTER            | to save settings and c | ontinue.       |             |   |
| <u>DNS</u>                                                         |                       |                        |                        |                |             |   |
| Advanced Settings                                                  |                       |                        |                        |                |             |   |
| <u>rirevali</u><br>Special Application<br>Client Filtering<br>Misc |                       |                        |                        |                |             | > |
| <                                                                  |                       |                        |                        |                |             | > |

A Domain Name Server (DNS) is like an index of names and Web addresses. If you type a Web address into your browser, such as <u>www.whitehouse.gov</u>, a DNS server will find that name in its index and find the matching IP address: 198.137.240.92. Most ISPs provide a DNS server for speed and convenience. Since you are connecting to the Internet with static IP settings, it is likely that your ISP also provided DNS server addresses.

3. Enter the DNS server address(es) in the spaces provided. Click "Enter" when finished.

| SMC <sup>®</sup><br>Networks                                                                                                    | <u>Main</u>       | <u>Setup</u>                                                                            | <u>Status</u>                                   | <u>Tools</u> | <u>Help</u> | ^ |
|----------------------------------------------------------------------------------------------------|-------------------|-----------------------------------------------------------------------------------------|-------------------------------------------------|--------------|-------------|---|
| Change Password                                                                                                    | Setup   DNS       |                                                                                         |                                                 |              |             |   |
| <u>Set Time Zone</u>                                                                                                    | Has your Internet | Service Provider given yo                                                               | u a DNS address?                                |              |             |   |
| LAN<br>DHCP Address Mapping<br>WAN<br>DHCP<br>DHCP(BP)<br>Fixed IP<br>PPPoE<br>Modem<br>PPTP<br>DNS<br>Advanced Settings<br>Firewall<br>Virtual Server<br>Special Application | Domain Name Sei   | ver (DNS) Address<br>209 , 87 , 79<br>ddress (optional)<br>209 , 87 , 64<br>Click ENTER | , 232<br>, 70<br>to save settings and continue. | ENTER        |             |   |
| Misc                                                                                                    |                   |                                                                                         |                                                 |              | >           | ~ |

### Part C – Configuring Your Barricade for Dynamic IP Addressing.

1. Select "Dynamic IP Address" and Click "More Configuration.

| Networks                                        | <u>Main</u>                 | <u>Setup</u>                | <u>Status</u> | <u>Tools</u>                                                     | Ŀ |
|-------------------------------------------------|-----------------------------|-----------------------------|---------------|------------------------------------------------------------------|---|
| <u>Change Password</u><br><u>Set Time Zone</u>  | Setup   WAN<br>Choose Inter | net Connection Type<br>Type | Us            | sage                                                             |   |
| L <b>AN</b><br>DHCP Address Mapping             | ۲                           | Dynamic IP Address          | O             | btain an IP address automatically.                               |   |
| WAN                                             | 0                           | Dynamic IP Address          | 0<br>(A       | btain an IP address automatically.<br>Justralia BigPond ISP)     |   |
| DHCP<br>DHCP(BP)                                | 0                           | Static IP Address           | IS            | P assigns you a static IP address.                               |   |
| <u>PPPoE</u><br>Modem                           | 0                           | PPP over Ethernet           | So<br>to      | ome ISPs require the use of PPPoE<br>connect to their services.  |   |
| <u>PPTP</u>                                     | 0                           | Dial-up on Demand           | Us<br>th      | se an external modem to connect to e<br>Internet.                | _ |
| <u>DNS</u>                                      | 0                           | РРТР                        | So            | ome ISPs require the use of PPTP to<br>onnect to their services. |   |
| Advanced Settings<br>Firewall<br>Virtual Server |                             | More Configuration          |               |                                                                  | > |

2. If you have a Host name provided by your ISP enter it here and Click "Enter" to continue.

| SINC<br>Networks                                                    | <u>Main</u>     | <u>Setup</u>              | <u>Status</u>       | <u>Tools</u> | Ŀ |
|---------------------------------------------------------------------|-----------------|---------------------------|---------------------|--------------|---|
| Change Password                                                     | Setup   WAN   E | )ynamic IP Address        |                     |              |   |
| <u>Set Time Zone</u>                                                | Host Name       |                           |                     |              |   |
| LAN<br>DHCP Address Mapping                                         | MAC Address     | 00 - 04 - E2              | _ 38 _ B7 _ C       | 71           |   |
| WAN<br>DHCP<br>DHCP(BP)<br>Fixed IP                                 |                 | Clone MAC Addre           | 988                 |              |   |
| PPPoE<br>Modem<br>PPTP                                              |                 | Click ENTER to save setti | ngs and continue. 💶 | TER          | _ |
| <u>DNS</u>                                                          |                 |                           |                     |              |   |
| <mark>Advanced Settings</mark><br><u>Firewall</u><br>Virtual Server |                 |                           |                     |              | ~ |
| <                                                                   |                 |                           |                     |              | > |

3. Enter DNS Information as provided by your ISP and Click "Enter to finish the process.

| SMC <sup>®</sup>                                                                     | <u>Main</u>                        | <u>Setup</u>                                                                           | <u>Status</u>                            | <u>Tools</u> | Ŀ |
|--------------------------------------------------------------------------------------|------------------------------------|----------------------------------------------------------------------------------------|------------------------------------------|--------------|---|
| <u>Change Password</u><br>Set Time Zone                                              | Setup   DNS<br>Has vour Internet S | ervice Provider given vo                                                               | ⊔ a DNS address?                         |              |   |
| LAN<br>DHCP Address Mapping<br>WAN<br>DHCP<br>DHCP(BP)<br>Fixed IP<br>PPPoE<br>Modem | Domain Name Serv                   | er (DNS) Address<br>209 , 87 , 79<br>Idress (optional)<br>209 , 87 , 64<br>Click ENTER | . 232<br>. 70<br>to save settings and co | ntinue.      |   |
| PPTP<br>DNS<br>Advanced Settings<br>Firewall<br>Virtual Server<br>K                  |                                    | Ш                                                                                      |                                          |              | > |

### Part D – Configuring Your Barricade for PPPoE configuration.

1. Select "PPP over Ethernet" and click on "More Configuration"

| Change_Password     Setup   WAN       Set Time Zone     Type     Usage       LAN     Opnamic IP Address     Obtain an IP address automatically.       DHCP Address Mapping     Opnamic IP Address     Obtain an IP address automatically.       WAN     Opnamic IP Address     Obtain an IP address automatically.       DHCP December 2010     Opnamic IP Address     Obtain an IP address automatically.       Change_Password     Opnamic IP Address     Obtain an IP address automatically.       WAN     Opnamic IP Address     ISP assigns you a static IP address.       Excel IP     Opnote The Address     ISP assigns you a static IP address.       PEPDE     Oprover Ethernet     Some ISPs require the use of PPPOE       Modem     Oprover Ethernet     Use an external modem to connect to their services.       PPTP     Oprover Ethernet     Oprover Ethernet.       ONS     Oprover PTP     Some Configuration       Wisc     Oprover Ethernet     Some Configuration                                                                                                    | SMC                                                                                                    | <u>Main</u>                                                       | <u>Setup</u>                                                                                                    | <u>Status</u>                                                                                                    | <u>Tools</u>                                                                                                    | <u>Help</u>                         | 1 |
|----------------------------------------------------------------------------------------------------|----------------------------------------------------------------------------------------------------|-------------------------------------------------------------------|----------------------------------------------------------------------------------------------------|----------------------------------------------------------------------------------------------------|----------------------------------------------------------------------------------------------------|-------------------------------------|---|
| LAN<br>DHCP Address Mapping       Omegamme and the second second s | Change Password<br>Set Time Zone                                                                                                    | Setup   WAN<br>Choose Inte                                        | l<br>rnet Connection Type<br>Type                                                                                        | Usage                                                                                                    |                                                                                                    |                                     |   |
|                                                                                                    | LAN<br>DHCP Address Mapping<br>WAN<br>DHCP<br>DHCP(BP)<br>Fixed IP<br>PPPoE<br>Modern<br>PPTP<br>DNS<br>Advanced Settings<br>Firewall<br>Virtual Server<br>Special Application<br>Client Filtering<br>Misc | <ul> <li>○</li> <li>○</li> <li>○</li> <li>○</li> <li>○</li> </ul> | Type Dynamic IP Address Dynamic IP Address Static IP Address PPP over Ethernet Dial-up on Demand PPTP More Configuration | Obtain ar<br>Obtain ar<br>(Australia<br>ISP assig<br>Some ISI<br>to conner<br>Use an e<br>the Intern<br>Some ISI<br>connect t | n IP address automatical<br>n IP address automatical<br>a BigPond ISP)<br>gns you a static IP addre<br>Ps require the use of PPI<br>ct to their services.<br>external modern to conner<br>ret.<br>Ps require the use of PP'<br>to their services. | ly.<br>ly.<br>PoE<br>ct to<br>TP to |   |

2. Enter the User Name and Password for the account provided to you by your ISP in the appropriate fields. Click "Enter" when finished.

| SINC<br>Networks                                                                                          | <u>Main</u> <u>Setu</u>                                                      | <u>ip Status</u>                                              | <u>Tools</u>       | <u>Help</u> |  |  |  |  |  |
|----------------------------------------------------------------------------------------------------|------------------------------------------------------------------------------|---------------------------------------------------------------|--------------------|-------------|--|--|--|--|--|
| <u>Change Password</u>                                                                                    | Setup   WAN   PPPoE                                                          |                                                               |                    |             |  |  |  |  |  |
| <u>Set Time Zone</u>                                                                                      | If your Internet Service Provider re                                         | equires the use of PPPoE, enter the                           | information below. |             |  |  |  |  |  |
| LAN<br>DHCP Address Mapping                                                                               | Use PPPoE Authentication<br>User Name                                        | vze2skp2                                                      |                    |             |  |  |  |  |  |
| WAN<br>DHCP<br>DHCP(BP)<br>Fixed IP<br>PPPoE<br>Modem<br>PPTP                                             | Password<br>Please retype your password<br>Service Name<br>Maximum Idle Time | verizon (seconds)                                             | Auto-reconnect     |             |  |  |  |  |  |
| DNS<br>Advanced Settings<br>Firewall<br>Virtual Server<br>Special Application<br>Client Filtering<br>Misc |                                                                              | Connect Disconnect Click ENTER to save settings and continue. |                    |             |  |  |  |  |  |
| (LogOut                                                                                                   |                                                                              |                                                               |                    |             |  |  |  |  |  |

### Part E – Upgrading the Firmware in Your Barricade.

Upgrades for your Barricade Broadband are readily available on the Internet at <u>www.smc.com</u>. They are stored in compressed format to minimize the time it takes to download. The files take one of two forms.

- 1. "Zipped" format this format requires you to have special software in order to extract the update files.
- 2. "Self-extracting" format this format does not require any special software in order to extract the files.

The preferred form to download is "Self-extracting". This will eliminate the necessity of having special software to extract the files.

When you downloaded the latest update you execute the self-extracting file and it will create a directory with the name "SMC" and place the extracted files in this directory. The actual update file has the extension of .DLF This will be important later on in this process.

Once you have completed the download and extraction process you can start the Firmware Update Process.

1. To Upgrade the Firmware in your Barricade you must Login to the Barricade and begin from the main menu screen. Select "Tools" from the menu.

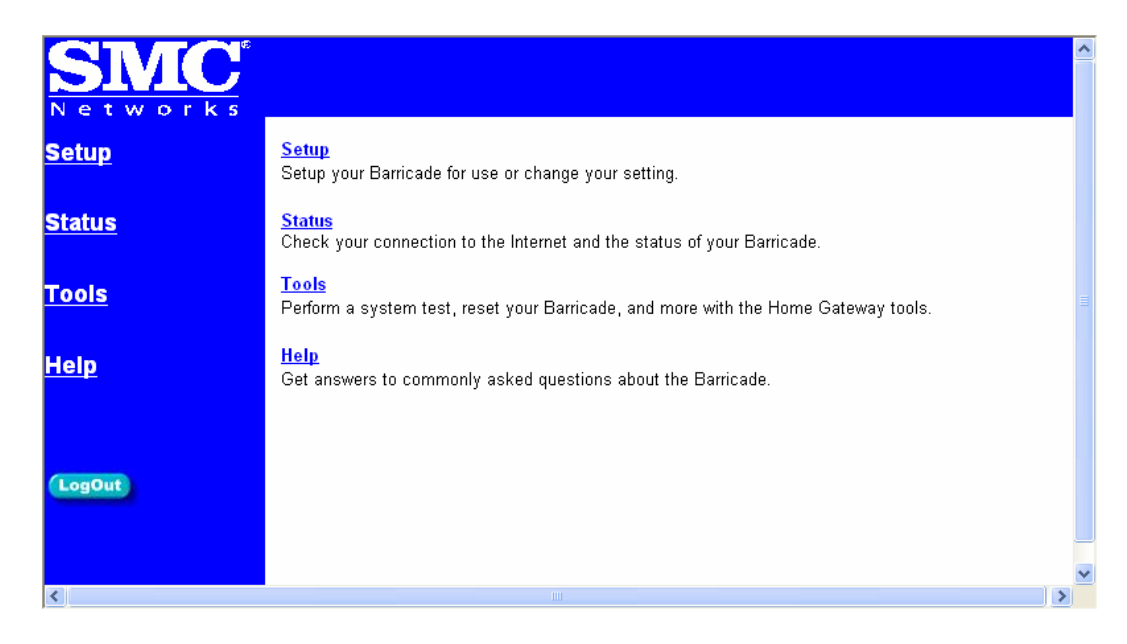

2. Select "Update Firmware" to begin the update process.

| SINC <sup>®</sup><br>Networks   | <u>Main</u>                                      | <u>Setup</u>                                   | <u>Status</u>                                      | Tools                                               | <u>Help</u>             |
|---------------------------------|--------------------------------------------------|------------------------------------------------|----------------------------------------------------|-----------------------------------------------------|-------------------------|
| <u>Reset Barricade</u>          | <b>Tools</b><br>Use these tools to               | o manage your Barric                           | ade.                                               |                                                     |                         |
| <u>Restore Factory Defaults</u> | <u>Reset Barricade</u><br><u>Restore Factory</u> | will reboot the Barric<br>Defaults will remove | ade and retain all of yo<br>all settings and place | our configuration settir<br>the Barricade in its or | ngs.<br>riginal factory |
| <u>Update Firmware</u>          | state.<br><u>Update Firmwar</u><br>SMC web site. | <u>e</u> will allow you to up                  | grade the firmware on                              | your Barricade using                                | a file from the         |
| LogOut                          | Backup Settir                                    | ngs Rest                                       | tore Settings                                      |                                                     |                         |
|                                 |                                                  |                                                |                                                    |                                                     |                         |
|                                 |                                                  |                                                |                                                    |                                                     |                         |
| <                               |                                                  |                                                |                                                    |                                                     |                         |

3. The current version of Firmware that resides in the Barricade will be displayed. If you did not download the latest update from the SMC Website you may do so at this time. Normally you should simply Click "Enter" to start the process.

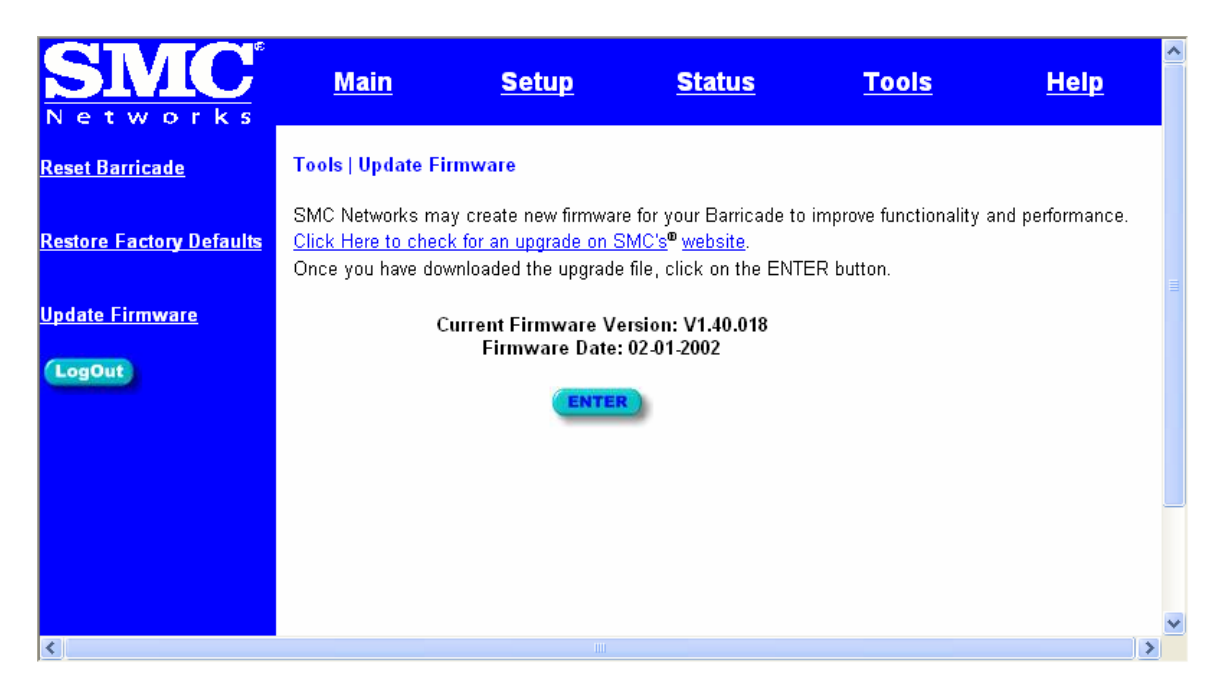

4. Enter the fully qualified location of the update file that was extracted from the Internet Download. i.e. C:\SMC\7008ABR\_FWv1001008.DLF

| SMC<br>Networks                 | <u>Main</u>                                    | <u>Setup</u>                           | <u>Status</u>       | <u>Tools</u>        | <u>Help</u> |
|---------------------------------|------------------------------------------------|----------------------------------------|---------------------|---------------------|-------------|
| Reset Barricade                 | Tools   Update Firmw                           | are                                    |                     |                     |             |
| <u>Restore Factory Defaults</u> | Enter the path and nam prompted to confirm the | ne of the upgrade file t<br>e upgrade. | hen click the START | button below. You w | vill be     |
| <u>Update Firmware</u>          |                                                | nc\7004ABR_FW                          | /140018.dlf Browse  |                     |             |
| LogOut                          |                                                |                                        | STARE)              |                     |             |
|                                 |                                                |                                        |                     |                     |             |
|                                 |                                                |                                        |                     |                     |             |
|                                 |                                                |                                        |                     |                     | ~           |
| <                               |                                                |                                        |                     |                     | >           |

5. You will be asked to confirm the upgrade. Click "OK" to continue

| Microsoft Internet Explorer |                                                   |  |  |  |  |  |
|-----------------------------|---------------------------------------------------|--|--|--|--|--|
| 2                           | Do you wish to continue with the upgrade process? |  |  |  |  |  |
|                             | OK Cancel                                         |  |  |  |  |  |

6. This is the final confirmation for the upgrade.

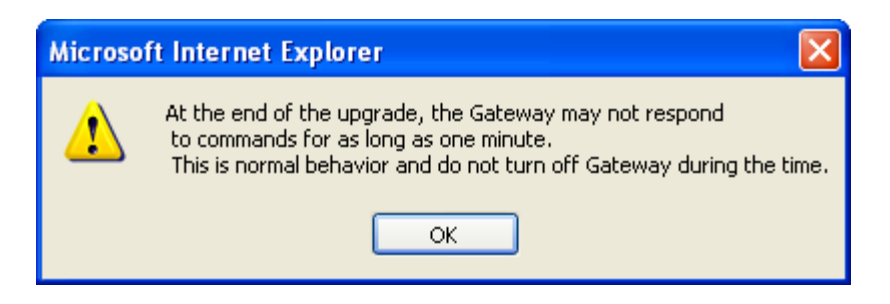

7. This is the final screen when the Barricade is updated.

| SINC <sup>®</sup><br>Networks | <u>Main</u>         | <u>Setup</u>          | <u>Status</u> | <u>Tools</u> | <u>Help</u> |
|-------------------------------|---------------------|-----------------------|---------------|--------------|-------------|
| <u>Reset Barricade</u>        | Tools   Update F    | irmware Successfu     | lly           |              |             |
| Restore Factory Defaults      | Your Barricade ha   | as successfully been  | upgraded.     |              |             |
|                               | Please wait until t | the power light stops | blinking.     |              |             |
| <u>Update Firmware</u>        |                     |                       |               |              |             |
| LogOut                        |                     |                       |               |              |             |
|                               |                     |                       |               |              |             |
|                               |                     |                       |               |              |             |
|                               |                     |                       |               |              |             |
|                               |                     |                       |               |              |             |
| <                             |                     |                       |               |              | ×           |

### Part E – RESET of router to recover from lost password.

#### How do you reset the Barricade to factory defaults?

To reset your Barricade 7008-ABR to factory defaults please follow the steps below:

- 1. Power off the router for about 30 seconds and then turn it on.
- 2. Wait for the router to sync up (about 10 secs)
- 3. Depress the <u>RESET</u>\* button for 8 seconds and release it. To verify a sucessful reset, the power light will flash rapidly, all 8 port lights will turn on shortly, and then the router will return to its normal state.
- \* Note: The <u>RESET</u> button is located on the left side of the front panel.

#### Part F – Adjusting MTU Value

#### MTU, Partial Loss of Internet Connection, and Performance

 MTU (Maximum Transmission Unit) is the largest packet a network device transmits. The best MTU setting for equipment is often just the default value. MTU is sometimes presented as something that can be easily changed to improve performance, but in practice this may cause problems. You need to follow this procedure in order to prevent problems with the VPN connection. This will manifest itself as severe performance problems such as chronic disconnects.

• Setting MTU size is a process of trial-and-error: start with the maximum value of 1500, then reduce the size until the problem goes away.

In order to find the optimum size for the MTU setting you will need to utilize the extended portions of the PING command. (The parameters are case sensitive!)

PING -f-l 1500 fpnet.galileo.com

-f Set Don't Fragment flag in packet -l size Send buffer size (lowercase L)

Reduce the size of the send buffer until the reply message comes back normally. Reply from 12.17.202.11: bytes=1500 time=36ms TTL=59

To make the changes on the workstation you will need to go to <u>http://www.dslreports.com/</u>, Select Tests + Tools. Then select Dr. TCP. You will need to download & install the latest copy of this program (DR.TCP). This program will allow you to make the necessary changes to the MTU size on each workstation. Change the MaxMTU value, Click Apply and then reboot the workstation.

| on | Dr. TCP               |            |                       | _ 🗆 ×     |
|----|-----------------------|------------|-----------------------|-----------|
|    | - General Settings    |            |                       |           |
|    | Top Receive Window 32 | 767        | Path MTU Discovery    | Default 💌 |
|    | Window Scaling De     | efault 💌   | Black Hole Detection  | Default 💌 |
|    | Time Stamping De      | efault 💌   | Max. Duplicate ACKs   |           |
|    | Selective Acks De     | efault 💌   | TTL                   |           |
|    | Adapter Settings      |            |                       |           |
|    | Realtek RTL8139(A/B/C | :/8130) PC | 🛙 Fast Etherne 🔽 MaxN | ITU 1500  |
|    | ICS Settings          |            |                       |           |
|    | <u>Ar</u>             | pply       | E <u>x</u> it         |           |

If you have a problem with the packet size the following message will be returned: Packet needs to be fragmented but DF set.